## \*\*CONTRACTOR ANNOUNCEMENT\*\*

## Electronic Submittal of Construction Prequalification Applications and Information

As part of a continuous effort to streamline the electronic submittal process and maximize efficiency, MDOT will begin utilizing the MDOT e-Proposal web site for the submission of all Construction Prequalification documentation beginning Friday, May 8<sup>th</sup>, 2020.

This will include upload and submission of the following items:

- New Construction Prequalification applications and corresponding financials
- Renewal Construction Prequalification applications (continuous or expired contractors) and corresponding financials
- Requests for time extensions on renewal applications
- Classification modifications (requests for additional classification(s) <u>or</u> requests for an increase in classification(s) rating)

An auto-generated email will be received by the submitter upon successful upload of any of the above items. <u>Please view the Video Instruction for Electronic Submittal of Construction</u> <u>Prequalification Information.</u>

Contractors must have a MILogin account in order to submit Construction Prequalification information via MDOT e-Proposal. New e-Proposal users can follow the link below to create a MILogin account prior to May 8<sup>th</sup>, 2020. Instructions for accessing the MDOT e-Proposal site using MILogin are attached to this document.

https://milogintp.michigan.gov/eai/tplogin/authenticate?URL=/uisecure/tpselfservice/

The upgrade of MDOT e-Proposal will take place on Thursday, May 7<sup>th</sup>, 2020, from 11:00 a.m. – 5:00 p.m. Once completed, existing users will be asked to verify Company/Agency, Phone, and Fax (if applicable). Users will also notice that MDOT e-Proposal has an updated look as well.

Beginning September 1<sup>st</sup>, 2020, <u>all</u> Construction Prequalification documentation must be submitted via e-Proposal; between now and September 1<sup>st</sup>, contractors may continue to submit applications and information via email to <u>MDOTPrequal@michigan.gov</u> if you wish.

If you have any questions, please feel free to contact <u>stinsonh@michigan.gov</u>.

4/29/2020 Lansing, MI

## Instructions for Accessing the MDOT e-Proposal System using MILogin

## **Overview** MDOT e-Proposal is available free of charge to registered users for obtaining MDOT project proposals, plans and addenda for advertised projects.

This document includes creating a MILOGIN account, requesting access to MDOT's e-Proposal system, as well as navigating MDOT e-Proposal, adding account to Plan holders list, and submitting Notice to Bidder (NTB) Inquiries.

If you have any questions on the e-Proposal site itself, please feel free to contact: <u>MDOT-eProposal@Michigan.gov.</u>

Create MILoginUse the following procedure to create a MILogin account:account\*If you already have a MILogin account, please proceed to step 6.

| Step | Action                                                                                                    |                                                                                                    |                                                                   |
|------|----------------------------------------------------------------------------------------------------|----------------------------------------------------------------------------------------------------|-------------------------------------------------------------------|
| 1    | Go to the State of Michigan's MILogin website:<br>Third Party users: <u>MILogin for Third Party</u>                                                                                                    |                                                                                                    |                                                                   |
| 2    | Click the <b>Sign Up</b> button.                                                                                                    | Login to your act<br>User ID<br>Third Party<br>Feasibility                                                                                                    | LOGIN<br>LOGIN<br>SIGN UP<br>Forget your passence?<br>Needs 1eep? |
| 3    | <ul> <li>A Create Your Account window page will open.</li> <li>1. Fill out all the required fields as well as read and agree to the terms and conditions.</li> <li>2. Click Next once all required fields have been entered</li> </ul> | Create Your Account Profile Information Enter your profile information * Required * First Name Middle Initial                                                       | Profile Security Set                                              |
|      | been entered.                                                                                                    | - Email Address  - Work Phone Number  - Verification Question: Bee, chin, ankle, leg and dog: how many body parts  - I agree to the terms & conditions.  NEXT RESET | *Confirm Email Address Mobile Number In the list?                 |

| Step | Action                                                                                                    |                                                                                                |                                                              |                                                                                                    |  |
|------|----------------------------------------------------------------------------------------------------|------------------------------------------------------------------------------------------------|--------------------------------------------------------------|----------------------------------------------------------------------------------------------------|--|
| 4    | 1. Create a user id and password<br>in the Security Setup window.     Security Setup       2. Select a Security Option     Provide user id and password in<br>"Required |                                                                                                | ormation to complete your prof                               | Tile                                                                                                    |  |
|      | <ol> <li>Click Create Account was complete.</li> </ol>                                                                                                    | *User ID<br>Enter a User ID                                                                    |                                                              | <ul> <li>User ID guideline:</li> <li>Enter your last name, first initial, and any 4 numbers with no space by<br/>9999 as an example for the four digit number, you would enter smithif</li> </ul>                             |  |
|      |                                                                                                    | *Password                                                                                      | ×                                                            | Password Guidelines:<br>- Must be at least 8 characters in length<br>- Must include characters from 3 of the following categories:<br>- Utomer cance letters (A-2)                                                            |  |
|      |                                                                                                    | *Confirm New Password                                                                          | ×                                                            | - Lower case letter (*-2)     - Lower case letter (*-2)     - Numbers (0-5)     - Special characters (\$41,%6 <u>2</u> ~%*_++><)     Should not be one of the last 3 used passwords     Should not be heard on user the ref 1 |  |
|      |                                                                                                    | * Security Option<br>To choose your preferred passwo                                           | 15<br>srd recovery method(s), please                         | Should not be based on your User IU  click on the buttons below. Multiple options can be selected.                                                                                                    |  |
|      |                                                                                                    | Email                                                                                          |                                                              | Mobile Security                                                                                                    |  |
| 5    | Upon account creation, you should receive a success confirmation message.                                                                                               |                                                                                                |                                                              |                                                                                                    |  |
|      |                                                                                                    |                                                                                                | Confirmation                                                 |                                                                                                    |  |
|      |                                                                                                    |                                                                                                | <ul> <li>✓ Success</li> <li>Your account has been</li> </ul> | in successfully created.                                                                                                    |  |
|      |                                                                                                    |                                                                                                | LOGIN                                                        |                                                                                                    |  |
| 6    | Click the Login button and proceed to login using the user id and password created in step 4.                                                                           |                                                                                                |                                                              |                                                                                                    |  |
| 7    | <ol> <li>Your home page should open.</li> <li>Click on the Request Access link.</li> <li></li></ol>                                                                     | –<br>days<br>application links below                                                           |                                                              |                                                                                                    |  |
|      | You do not have access to any applica                                                                                                    | tion. You can request acc                                                                      | ess by clicking on                                           | Request Access link.                                                                                                    |  |
| 8    | In the Request Access's Window:                                                                                                    |                                                                                                | Request Acc                                                  | cess 1                                                                                                    |  |
|      | <ol> <li>Search Application enter: MDOT e-</li> <li>Click on Magnifying Glass</li> <li>MDOT e-Proposal will appear near</li> </ol>                                      | plication enter: MDOT e-Proposal<br>agnifying Glass<br>Proposal will appear near the bottom of |                                                              | Appresso<br>ation<br>a keyword or select an agency to view its applications                                                                                                    |  |
|      | 4. Click on MDOT e-Proposal                                                                                                    |                                                                                                | MDOT e-Proposal                                              | C, Select Age                                                                                                    |  |
|      |                                                                                                    |                                                                                                | Michigan I                                                   | Department of Transportation (MDOT)                                                                                                    |  |
|      |                                                                                                    |                                                                                                | MDOT e-Proposal                                              |                                                                                                    |  |

| Step | Action                                                                                                    |                                                                                                    |  |
|------|----------------------------------------------------------------------------------------------------|----------------------------------------------------------------------------------------------------|--|
| 9    | On the MDOT e-Proposal<br>window, click Request Access                                                                                  | MDOT e-Proposal MDOT e-Proposal is available free of charge to registered users for the purpose of obtaining MDOT project proposals, plans and addenda for advertised projects. CANCEL * REQUEST ACCESS                                                                                                    |  |
| 10   | On the Additional Information window:<br>1. Review email address and work phone num<br>2. Click Submit                                  | Additional Information Provide following information to submit your access request                                                                                                    |  |
| 11   | <ul><li>Upon clicking Submit:</li><li>1. You should receive a success confirmation message.</li><li>2. Click the Home button.</li></ul> | Request Access<br>Confirmation<br>Success<br>The request for your access has been successfully submitted.<br>You will see the updated list of application(s) on your home page once it is processed.                                                                                                    |  |
| 12   | You will be directed back to your home page<br>and MDOT e-Proposal should be listed.                                                    | 's Home Page         Image: State of the system of the system of the s |  |

·